## OneDrive for Mac

## OneDrive Online

- 1. Go to https://onedrive.northwestern.edu
- 2. Enter your Net ID and password into the online passport page.
- 3. Verify your identity with DUO Mobile and remember for 30 days.
- 4. Select Yes on the Stay signed in Microsoft page
- 5. OneDrive will open to the home page where you will see your files and folders

## Download OneDrive App for Mac

- 1. On your macOS computer, go to the App Store.
- 2. Search for OneDrive.
- 3. Find the OneDrive icon and click Get.
- 4. Click Install App.
- 5. Sign-in to your App Store account to begin the download. **If 2-step verification is enabled, you will need the device connected to your apple account to receive the verification code.**

## Sign Into OneDrive

- 1. Go to your Applications folder and click the OneDrive icon. Or Click Open from the app store to get started.
- 2. On the Setup OneDrive screen, enter your email address as **NETID@ads.northwestern.edu** and click Sign in.
- 3. Click Deny on the pop-up requesting keychain password.
- 4. Enter your northwestern email and password and click Log in.
- 5. Verify your identity through **DUO Mobile**.
- 6. The This Is Your OneDrive Folder screen will appear. Click **Choose OneDrive Folder Location**.
- 7. Navigate to where you want your OneDrive folder to be installed and click Choose a location.
- 8. The This Is Your OneDrive Folder screen will reappear. Click Next.
- 9. The Sync Files from Your OneDrive screen will appear. Uncheck all the folder so your files will not sync with onedrive.
- 10. The Your OneDrive is Ready for You screen will appear. Check Open at login so my files sync automatically and then click Open my OneDrive Northwestern folder.
- 11. Your OneDrive folder will open and you are now ready to work with OneDrive for Business on your computer.
  - \* To add your OneDrive folder to your Favorites in Finder, drag your OneDrive folder into Favorites.
  - \* You can also access your OneDrive folder by clicking the cloud icon on the top menu bar.

| If you receive an error message of "We were unable to verify your account. Please sign in for@northwestern.edu or cancel and try a different account." |  |
|----------------------------------------------------------------------------------------------------|--|
| <b>Error</b><br>We were unable to verify your account. Please sign in for<br>here account.                                                             |  |
| Cancel Try again                                                                                                    |  |
| Click Try again and use your NETID@ads.northwestern.edu for the email address.                                                                         |  |